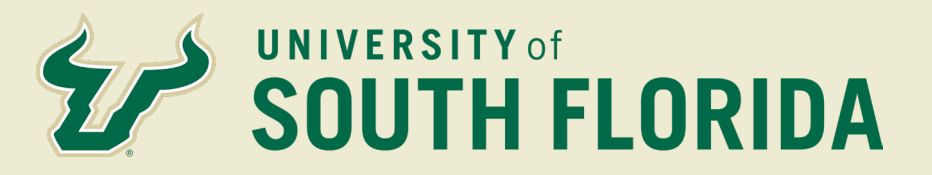

Employee Quick Guide Steps to Request Medical Leave Journey in Oracle HR

|          | 1 |
|----------|---|
| $\equiv$ |   |
| =        |   |

Employee goes into absence and continues with a journey. The Journey can be found in Oracle HR

| $\overline{}$ | 7                                  |
|---------------|------------------------------------|
|               | $\underline{\boldsymbol{\lambda}}$ |
|               |                                    |

Employee should submit Request for a Medical Leave Journey in Oracle HR

Central Human Resources will determine eligibility. CHR responds within 5 days with preliminary eligibility notice and next steps

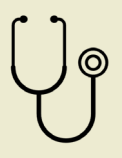

## Provide required information/documentation

CHR Absence Administration will notify the employee of leave type eligibility, and the required documentation needed

Submit required documents via Oracle HR

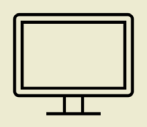

## **Central Human Resources Review**

Central Leave responds within 5 days with next steps

If more information is required, an employee has seven calendar days to have the medical certification updated

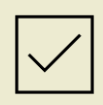

Once Eligibility is approved, HRBP will create a case in Oracle HR and Employee must submit the appropriate documentation to obtain approval for leave.

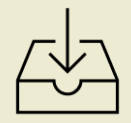

Return-to-Work if required for your continuous leave of absence. A return-to-work note is required prior to a return to work due to your own serious condition